# Sx500系列堆疊式交換機上的管理訪問方法配置 檔案規則配置

### 目標

訪問配置檔案充當交換機的另一安全層。訪問配置檔案最多可包含128條規則以提高安全性。 每個規則都包含一個操作和標準。如果傳入的資料包匹配該規則,並且訪問方法匹配該管理方 法,則會執行該操作。如果資料包與訪問配置檔案中的規則不匹配,則丟棄該資料包。如果訪 問方法與管理方法不匹配,交換機將生成SYSLOG消息以通知網路管理員嘗試失敗。

本文說明如何在Sx500系列堆疊式交換機上配置配置檔案規則。

**附註**:要配置訪問配置檔案規則,您需要配置訪問配置檔案,請參閱*Sx500系列交換機上的管 理訪問身份驗證設定。* 

## 適用裝置

·Sx500系列堆疊式交換器

### 軟體版本

•1.3.0.62

## 配置檔案規則

步驟1.登入到Web配置實用程式,然後選擇**Security > Mgmt Access Method > Profile Rules**。 將開啟*Profile Rules*頁面:

| Pro   | Profile Rules                                             |          |                   |        |           |                   |               |  |
|-------|-----------------------------------------------------------|----------|-------------------|--------|-----------|-------------------|---------------|--|
| Рго   | Profile Rule Table                                        |          |                   |        |           |                   |               |  |
| Filte | Filter: Access Profile Name equals to AP1 Go Clear Filter |          |                   |        |           |                   |               |  |
| ~     | Access Profile Name                                       | Priority | Management Method | Action | Interface | Source IP Address | Prefix Length |  |
|       | AP1                                                       |          | All               | Permit |           |                   |               |  |
|       | Console Only                                              | 1        | All               | Deny   |           |                   |               |  |
| C     | Add Edit Delete                                           |          |                   |        |           |                   |               |  |
| A     | Access Profiles Table                                     |          |                   |        |           |                   |               |  |

步驟2.選中與所需訪問配置檔名稱對應的覈取方塊,然後點選Add以新增新的配置檔案規則。 出現「Add Profile Rule」視窗。

| Rule Priority:               |                         | (Range: 1 - 65535)                          |
|------------------------------|-------------------------|---------------------------------------------|
| Management Method:           | All                     |                                             |
|                              | C Telr                  | net                                         |
|                              | C Sec                   | ure Telnet (SSH)                            |
|                              | O HT                    | P                                           |
|                              | C Sec                   | ure HTTP (HTTPS)                            |
|                              | O SNI                   | NP                                          |
| Action:                      | e Per                   | mit                                         |
|                              | C Der                   | у                                           |
| Applies to Interface:        | <ul> <li>All</li> </ul> | C User Defined                              |
| Interface:                   | Onit                    | /Slot 1/2 - Port FE1 - C LAG 1 - C VLAN 1 - |
| Applies to Source IP Address | <ul> <li>All</li> </ul> | C User Defined                              |
| IP Version:                  | C Vers                  | sion 6 💽 Version 4                          |
| # IP Address:                |                         |                                             |
| 🌣 Mask:                      | Net                     | work Mask                                   |
|                              | C Pret                  | ix Lenoth (Range: 0 - 32)                   |

步驟3.(可選)從Access Profile Name下拉選單中選擇要新增規則的訪問配置檔案。

| 🌣 Rule Priority:              | 1 (Range: 1 - 65535) |                                               |  |  |  |
|-------------------------------|----------------------|-----------------------------------------------|--|--|--|
| Management Method:            | •                    | All                                           |  |  |  |
|                               | C                    | Telnet                                        |  |  |  |
|                               | C                    | Secure Telnet (SSH)                           |  |  |  |
|                               | C                    | HTTP                                          |  |  |  |
|                               | 0                    | Secure HTTP (HTTPS)                           |  |  |  |
|                               | 0                    | SNMP                                          |  |  |  |
| Action:                       | •                    | Permit                                        |  |  |  |
|                               | C Deny               |                                               |  |  |  |
| Applies to Interface:         | •                    | All C User Defined                            |  |  |  |
| Interface:                    | 0                    | Unit/Slot 1/2 - Port FE1 - C LAG 1 - VLAN 1 - |  |  |  |
| Applies to Source IP Address: | •                    | All C User Defined                            |  |  |  |
| IP Version:                   | C                    | Version 6 💽 Version 4                         |  |  |  |
| ₩ IP Address:                 |                      |                                               |  |  |  |
|                               | 1                    |                                               |  |  |  |
| 🕸 Mask:                       | 0                    | Network Mask                                  |  |  |  |
|                               | C                    | Prefix Length (Range: 0 - 32)                 |  |  |  |

步驟4.在「規則優先順序」欄位中輸入規則優先順序的值。規則優先順序將資料包與規則相匹 配。首先檢查優先順序較低的規則。如果資料包與規則匹配,則執行所需的操作。

| 🌣 Rule Priority:            | 1 (Range: 1 - 65535)                                                                                                    |
|-----------------------------|----------------------------------------------------------------------------------------------------|
| Management Method:          | <ul> <li>All</li> <li>Telnet</li> <li>Secure Telnet (SSH)</li> <li>HTTP</li> <li>Secure HTTP (HTTPS)</li> <li>SNMP</li> </ul> |
| Action:                     | <ul> <li>Permit</li> <li>Deny</li> </ul>                                                                                      |
| Applies to Interface:       | All C User Defined                                                                                                    |
| Interface:                  | C Unit/Slot 1/2 ▼ Port FE1 ▼ C LAG 1 ▼ C VLAN 1 ▼                                                                             |
| Applies to Source IP Addres | :      All C User Defined                                                                                                    |
| IP Version:                 | 🖸 Version 6 💽 Version 4                                                                                                    |
| # IP Address:               |                                                                                                    |
| 🌣 Mask:                     | Network Mask                                                                                                    |
|                             | C Prefix Length (Range: 0 - 32)                                                                                               |

步驟5.在Management Method欄位中點選與所需管理方法對應的單選按鈕。使用者使用的訪 問方法必須與管理方法匹配才能執行操作。

| 🌣 Rule Priority:             | 1   | (Range: 1 - 65535)                            |
|------------------------------|-----|-----------------------------------------------|
| Management Method:           | •   | All                                           |
|                              | C   | Telnet                                        |
|                              | C   | Secure Telnet (SSH)                           |
|                              | 0   | HTTP                                          |
|                              | 0   | Secure HTTP (HTTPS)                           |
|                              | 0   | SNMP                                          |
| Action:                      | ۲   | Permit                                        |
|                              | 0   | Deny                                          |
| Applies to Interface:        | •   | All C User Defined                            |
| Interface:                   | (0) | Unit/Slot 1/2 - Port FE1 - C LAG 1 - VLAN 1 - |
| Applies to Source IP Address | : ( | All C User Defined                            |
| IP Version:                  | C   | Version 6 💽 Version 4                         |
| # IP Address:                |     |                                               |
| 🕸 Mask:                      | 0   | Network Mask                                  |
|                              | C   | Prefix Length (Range: 0 - 32)                 |

步驟6.點選與「操作」欄位中所需操作對應的單選按鈕。

·Permit — 允許使用者使用步驟5中選擇的訪問方法訪問交換機。

·拒絕 — 拒絕使用者通過步驟5中選擇的存取方法存取交換器。

| 🌣 Rule Priority:           | 1 (Range: 1 - 65535)                        |   |
|----------------------------|---------------------------------------------|---|
| Management Method:         | All                                         |   |
|                            | C Telnet                                    |   |
|                            | Secure Telnet (SSH)                         |   |
|                            | C HTTP                                      |   |
|                            | C Secure HTTP (HTTPS)                       |   |
|                            | C SNMP                                      |   |
| Action:                    | Permit                                      |   |
|                            | C Deny                                      |   |
| Applies to Interface:      | All C User Defined                          |   |
| Interface:                 | Unit/Slot 1/2 - Port FE1 - C LAG 1 - VLAN 1 | Ŷ |
| Applies to Source IP Addre | ss:   All C User Defined                    |   |
| IP Version:                | C Version 6 C Version 4                     |   |
| 🕸 IP Address:              |                                             |   |
| 🕸 Mask:                    | Network Mask                                |   |
|                            | Profix Length (Pange: 0 - 32)               |   |

步驟7.在Apply to Interface欄位中點選與所需介面對應的單選按鈕。

·所有 — 適用於交換機上的所有埠、LAG和VLAN(上述步驟5和步驟6規則)。

·使用者定義 — 僅應用於交換機上所選埠、LAG或VLAN的上述步驟5和步驟6規則。

| 🌣 Rule Priority:         | 1 (Range: 1 - 65535)                              |  |  |  |  |  |
|--------------------------|---------------------------------------------------|--|--|--|--|--|
| Management Method:       | All                                               |  |  |  |  |  |
|                          | C Telnet                                          |  |  |  |  |  |
|                          | Secure Telnet (SSH)                               |  |  |  |  |  |
|                          | C HTTP                                            |  |  |  |  |  |
|                          | Secure HTTP (HTTPS)                               |  |  |  |  |  |
|                          | C SNMP                                            |  |  |  |  |  |
| Action:                  | Permit                                            |  |  |  |  |  |
|                          | C Deny                                            |  |  |  |  |  |
| Applies to Interface:    | C All  User Defined                               |  |  |  |  |  |
| Interface:               | © Unit/Slot 1/2 ▼ Port FE1 ▼ C LAG 1 ▼ C VLAN 1 ▼ |  |  |  |  |  |
| Applies to Source IP Add | ress: 💿 All C User Defined                        |  |  |  |  |  |
| IP Version:              | 🖸 Version 6 💽 Version 4                           |  |  |  |  |  |
| # IP Address:            |                                                   |  |  |  |  |  |
| & Mask:                  | C Network Mask                                    |  |  |  |  |  |
|                          | Network mask                                      |  |  |  |  |  |

步驟8.如果在上一步中選擇了User Defined(使用者定義),則點選與Interface(介面)欄位 中的所需介面對應的單選按鈕。從Unit/Slot and Port下拉選單中選擇埠,從LAG下拉選單中選 擇LAG,或者從VLAN下拉選單中選擇VLAN。

| 🌣 Rule Priority:           | 1 (Range: 1 - 65535)                              |
|----------------------------|---------------------------------------------------|
| Management Method:         | All                                               |
|                            | C Telnet                                          |
|                            | C Secure Telnet (SSH)                             |
|                            | O HTTP                                            |
|                            | C Secure HTTP (HTTPS)                             |
|                            | C SNMP                                            |
| Action:                    | ermit                                             |
|                            | C Deny                                            |
| Applies to Interface:      | C All C User Defined                              |
| Interface:                 | © Unit/Slot 1/2 ▼ Port FE1 ▼ C LAG 1 ▼ C VLAN 1 ▼ |
| Applies to Source IP Addre | ess: 💽 All 🔿 User Defined                         |
| IP Version:                | Version 6 Version 4                               |
| 🌣 IP Address:              |                                                   |
| 🛱 Mask:                    | Network Mask                                      |
|                            | C Prefix Length (Range: 0 - 32)                   |

步驟9.點選與Apply to Source IP Address欄位中所需的IP地址對應的單選按鈕。

·所有 — 適用於所有型別的IP地址。

·使用者定義 — 僅適用於此處定義的允許或拒絕上述規則的IP地址型別。

Timesaver:如果在步驟9中選擇了All,請跳到步驟13。

| 🌣 Rule Priority:           | 1 (Range: 1 - 65535)                              |  |  |  |  |
|----------------------------|---------------------------------------------------|--|--|--|--|
| Management Method:         | All                                               |  |  |  |  |
|                            | C Telnet                                          |  |  |  |  |
|                            | O Secure Telnet (SSH)                             |  |  |  |  |
|                            | C HTTP                                            |  |  |  |  |
|                            | C Secure HTTP (HTTPS)                             |  |  |  |  |
|                            | C SNMP                                            |  |  |  |  |
| Action:                    | ermit                                             |  |  |  |  |
|                            | C Deny                                            |  |  |  |  |
| Applies to Interface:      | C All  C User Defined                             |  |  |  |  |
| Interface:                 | © Unit/Slot 1/2 ▼ Port FE1 ▼ C LAG 1 ▼ C VLAN 1 ▼ |  |  |  |  |
| Applies to Source IP Addre | ess: 🔿 All 🖲 User Defined                         |  |  |  |  |
| IP Version:                | C Version 6  Version 4                            |  |  |  |  |
| IP Address:                |                                                   |  |  |  |  |
| 🌣 Mask:                    | Network Mask                                      |  |  |  |  |
|                            | C Profix Longth (Papage: 0, 22)                   |  |  |  |  |

步驟10.如果選擇了「使用者定義」,則點選與「IP版本」欄位中支援的IP版本對應的單選按 鈕。

| 🌣 Rule Priority:             | 1 (Range: 1 - 65535)                              |
|------------------------------|---------------------------------------------------|
| Management Method:           | <ul> <li>All</li> </ul>                           |
|                              | C Telnet                                          |
|                              | C Secure Telnet (SSH)                             |
|                              | C HTTP                                            |
|                              | C Secure HTTP (HTTPS)                             |
|                              | O SNMP                                            |
| Action:                      | ermit                                             |
|                              | C Deny                                            |
| Applies to Interface:        | C All  C User Defined                             |
| Interface:                   | © Unit/Slot 1/2 ▼ Port FE1 ▼ C LAG 1 ▼ C VLAN 1 ▼ |
| Applies to Source IP Address | s: O All 🖲 User Defined                           |
| IP Version:                  | ○ Version 6                                       |
| FIP Address:                 | 192.168.0.1                                       |
| 🌣 Mask:                      | Network Mask                                      |
|                              | C Prefix Length (Range: 0 - 32)                   |

步驟11.在「IP地址」欄位中輸入源IP地址。

| Rule Priority:                | 1 (Range: 1 - 65535)                     |
|-------------------------------|------------------------------------------|
| Management Method:            | All                                      |
|                               | C Telnet                                 |
|                               | C Secure Telnet (SSH)                    |
|                               | C HTTP                                   |
|                               | C Secure HTTP (HTTPS)                    |
|                               | C SNMP                                   |
| Action:                       | Permit                                   |
|                               | C Deny                                   |
| Applies to Interface:         | C All C User Defined                     |
| Interface:                    | ● Unit/Slot 1/2 ▼ Port FE1 ▼ C LAG  VLAN |
| Applies to Source IP Address: | C All  User Defined                      |
| IP Version:                   | C Version 6 🖲 Version 4                  |
| P Address:                    | 192.168.0.1                              |
| 🌣 Mask:                       | Network Mask 255.255.255.0               |
|                               | C Prefix Length (Range: 0 - 32)          |

步驟12.點選與Mask欄位中的網路掩碼對應的單選按鈕。

·網路掩碼 — 在網路掩碼欄位中輸入網路掩碼。這將定義源IP地址的子網掩碼。

·字首長度(Prefix Length) — 在「字首長度」(Prefix length)欄位中輸入字首長度(介於0到 32之間的整數)。這將通過源IP地址的字首長度定義子網掩碼。

步驟13.按一下Apply。

| Profile Rules            |          |                   |        |           |                   |               |  |  |  |
|--------------------------|----------|-------------------|--------|-----------|-------------------|---------------|--|--|--|
| Profile Rule Table       |          |                   |        |           |                   |               |  |  |  |
| Filter: 🕅 Access Profile | Name equ | als to AP1        | Go     | Clear F   | ilter             |               |  |  |  |
| Access Profile Name      | Priority | Management Method | Action | Interface | Source IP Address | Prefix Length |  |  |  |
| AP1                      |          |                   | Permit |           |                   |               |  |  |  |
| Console Only             | 1        | All               | Deny   |           |                   |               |  |  |  |
| Add Edit Delete          |          |                   |        |           |                   |               |  |  |  |
| Access Profiles Table    |          |                   |        |           |                   |               |  |  |  |

步驟14。(可選)要編輯配置檔案規則,請選中所需的訪問配置檔案覈取方塊,然後按一下 Edit。

步驟15。(可選)要從配置檔案規則表中刪除訪問配置檔案規則,請選中所需的訪問配置檔 案覈取方塊,然後按一下**Delete**。